## I. TO DOWNLOAD LIGHTSAIL DIRECTLY ONTO YOUR CHROMEBOOK:

- Open the **Chrome browser** on your Chromebook and visit **http://bit.ly/ls-chrome**
- Once the page loads, click "Add to Chrome"
- LightSail will begin installing. You may see two downloads occur because LightSail requires the **App Runtime for Chrome (ARC)**, which will begin to automatically install if it has not been previously installed.
- After a few minutes, press the **Search key** (magnifying glass) and then click "**All Apps**". LightSail has finished installing once you see the LightSail icon appear.

## II. TO PUSH LIGHTSAIL TO YOUR CHROMEBOOKS USING THE CHROME MANAGEMENT CONSOLE:

- Be sure that your devices' security policies do not restrict **private** apps or extensions.
- LightSail app ID: iipfahgfceciegnodpabopdjhkpddeeo

## If you are having difficulty installing, please confirm the following details:

- Does your device's security policies permit private apps/extensions to be installed? The early release version of LightSail for Chrome is not yet publicly available on the Chrome Web Store.
- Are the following app/extension IDs approved by your device's security policies?
  - App Runtime for Chrome (ARC) ID: mfaihdlpglflfgpfjcifdjdjcckigekc
  - o LightSail ID: iipfahgfceciegnodpabopdjhkpddeeo
- Has your device been updated with the latest version of Chrome OS?

If you have trouble installing LightSail after confirming the above details please email <u>support@lightsailed.com</u> or call our support line at 866.876.7323, option 1.

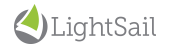